# Tasks in SAM to get started with READ 180 Universal

Three things that need to be done in SAM before students or teachers can access READ 180 Universal.

- 1) Enroll students in program(s)
- 2) Connect SAM to Teacher Central via Manage Applications
- 3) Target Students for Reading Inventory

# Enrolling students into READ 180 Universal:

#### Directions:

- 1. In SAM, go the orange Roster tab
- 2. Double click on a class name on the left side of the screen (the Smart bar)
- 3. Click the *Manage Student Enrollment* link on the top right side of the screen.

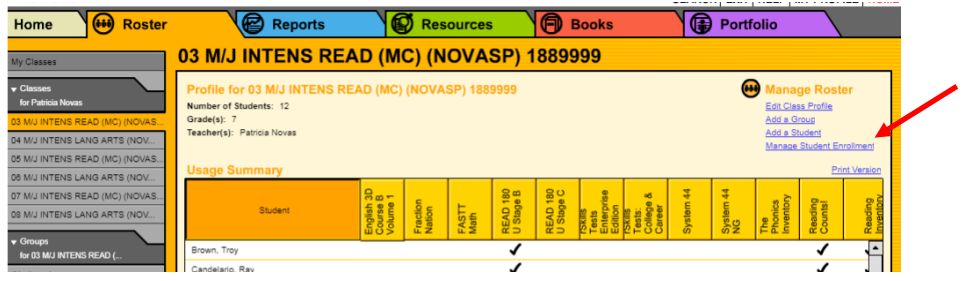

- 4. Check the box under each of the following headers (all students will be enrolled at once):
  - a. READ 180 U (Stage A, Stage B or Stage C)
  - b. Reading Inventory (RI) and Phonics Inventory (if needed)

| Home 🛛 😬 Rost                  | er |        |           | 🕑 Re                  | ports         |              | Ø            | Resour       | ces        | C             | Boo            | ks                     |              | <b>P</b>     | ortfolio     |             | $\backslash$ |      |
|--------------------------------|----|--------|-----------|-----------------------|---------------|--------------|--------------|--------------|------------|---------------|----------------|------------------------|--------------|--------------|--------------|-------------|--------------|------|
| My Classes                     |    | 03 N   | M/J I     | NTE                   | NS RE         | EAD          | (MC)         | (NOV         | ASF        | P) 188        | 9999           |                        |              |              |              |             |              |      |
| Classes     for Patricia Novas |    | Mar    | nage S    | Studen                | t Enroll      | ment         |              |              |            |               |                |                        |              |              |              |             |              |      |
| 3 MU INTENS READ (MC) (NOVAS   | s  |        |           |                       |               |              |              |              |            |               |                |                        |              |              |              |             |              |      |
| 04 M/J INTENS LANG ARTS (NOV   |    | Use th | e check b | oxes to en            | roll or unenr | oll student  | s in HMH p   | rograms. Us  | e the cher | ck box at the | top of eac     | h column to            | enroll all s | tudents in t | hat program. |             |              |      |
| 05 M/J INTENS READ (MC) (NOVAS | S  |        |           |                       |               |              |              |              |            |               |                |                        |              |              |              |             |              |      |
| 06 M/J INTENS LANG ARTS (NOV   |    | <      | 0.0       | Сu                    | 3             | A D          | BE           | ه ي ه        | Щ O        | 000           | sts e          | sts.                   | 7            | 7            | is si        |             | /            |      |
| 07 MJ INTENS READ (MC) (NOVAS  | S  | Stag   | Stag      | D 18                  | 0             | D 18<br>tage | D 18<br>tage | D18<br>Topi  | D 18       | D18<br>Top    | ls Te<br>erpri | ls Te<br>llege<br>aree | E .          | ES           | Phot         | ding<br>Ist | din of       |      |
| 08 M/J INTENS LANG ARTS (NOV   |    | NG     | NG        | SI                    | SI            | REA          | REA          | Xtra<br>Soft | S          | Soft Soft     | is in m        | Skil<br>Skil           | Syst         | Syst         | ول<br>ت      | Cou         | Rea          |      |
| Groups                         |    | 1      |           |                       |               |              |              |              |            |               |                |                        |              |              |              |             |              |      |
| for 03 M/J INTENS READ (       |    | h      |           | 1                     |               |              |              |              |            |               |                |                        |              |              |              | 1           | 1            | -    |
| No Items)                      |    | h      |           |                       |               |              |              |              |            |               |                |                        |              |              |              |             | 3            |      |
| Shudants                       |    | 5      | -         |                       | -             | -            | -            | -            | -          |               |                |                        |              | -            |              |             |              |      |
| for 03 M/J INTENS READ (       |    | 2      |           |                       |               |              |              |              |            |               |                |                        | <b>V</b>     |              |              |             | <b>Y</b>     |      |
| Brown, Troy                    |    | 1      |           |                       |               |              |              |              |            |               |                |                        |              |              |              |             | <b>N</b>     |      |
| Candelario, Ray                |    | p      |           |                       |               |              |              |              |            |               |                |                        |              |              |              |             | ☑            |      |
| Foster, Keymaura               |    | þ      |           | •                     |               |              |              |              |            |               |                |                        |              |              |              | •           | •            |      |
| Homme, Nicholas                |    | ]      |           | <ul> <li>✓</li> </ul> |               |              |              |              |            |               |                |                        |              |              |              | •           | •            |      |
| Jarrett, Victoria              |    | 1      |           |                       |               |              |              |              |            |               |                |                        | 1            |              | 1            | 1           | 1            | H    |
| McVay, Kloey                   |    | h      |           |                       |               |              |              |              |            |               |                |                        |              |              |              |             | 1            |      |
| Paul, Jenna-Nicole             |    |        |           |                       |               |              |              |              |            |               |                | -                      |              |              |              |             |              | -    |
| Rayner, Delon                  |    |        | 0         | 2573                  | 722           | 0            | 0            | 0            | 0          | 0             | 79             | 11                     | 7            | 2            | 2250         | 33328       | 89131        | -    |
| Rivera Martinez, Chris         |    | •      |           |                       |               |              |              | _            |            |               |                |                        |              |              |              |             |              |      |
| Santiago Mendoza, Helber       |    |        |           |                       |               |              |              |              |            |               |                |                        |              |              | 15           | em(s) 1 th  | rough 12     | f 12 |
| viteri-Merizalde, Sebastian    |    |        |           |                       |               |              |              |              |            |               |                |                        |              |              |              |             | Deter        |      |
| Noods, Kendrick                |    |        |           |                       |               |              |              |              |            |               |                |                        |              |              | Ca           | incel &     | Retur        | n –  |

- 5. Click Save and Return
- 6. Go through the above process for each class until all students are enrolled

# Manage Applications:

For SAM to populate data into *READ 180* Universal and allow teacher access to Teacher Central, associate each class with the four programs:

- 1) READ 180 Universal
- 2) The Phonics Inventory
- 3) Reading Counts!
- 4) The Reading Inventory

### **Directions:**

- 1. While on the orange Roster tab, select a specific READ 180 class in the smart bar
- 2. In upper right hand corner select Edit Class Profile
- 3. Under Manage Applications section at the bottom, check off each program
- 4. Save
- 5. Select the next class in the smart bar and follow the same steps

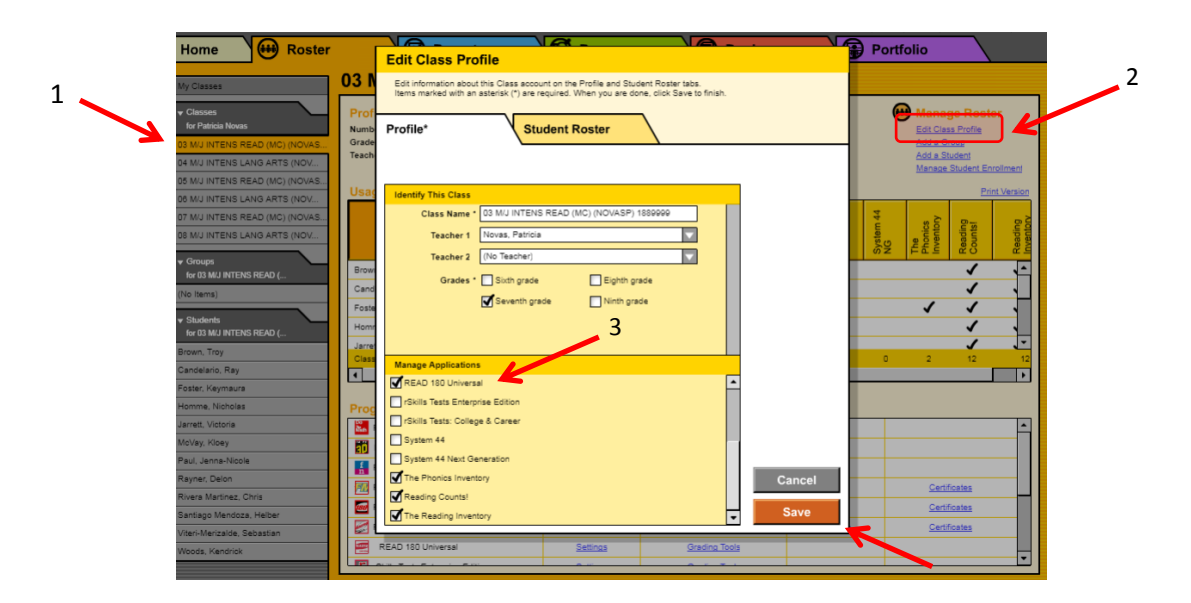

## **Targeting Students for the Reading Inventory**

Targeting students prior to their initial RI testing increases the validity (decreases the standard error of measurement) of the test results. In simple terms, targeting RI for *READ 180* Universal students tells the program that the student is a below-level reader. Because the Reading Inventory is adaptive, this allows the program to begin generating initial questions that are closer to the students beginning level rather than on grade-level. Key tasks for administering the Reading Inventory can be found in the *Heads Up* section of Getting Started lesson, GS.6. (For more detailed information and research on targeting, you can also read the <u>Reading Inventory Accuracy Paper</u>.)

#### Directions:

- 1. While on the orange Roster tab, select a specific READ 180 class in the smart bar
- 2. At the bottom, select The Reading Inventory Settings

| lome 🛛 🖶 Roster                                                                                                    | Reports                                                                                                    |                                    | Resource                   | s                     | 🕞 Во                  | oks                                                                         |           | Portfol         | io                                                                             |         |
|----------------------------------------------------------------------------------------------------|----------------------------------------------------------------------------------------------------|------------------------------------|----------------------------|-----------------------|-----------------------|-----------------------------------------------------------------------------|-----------|-----------------|--------------------------------------------------------------------------------|---------|
| Classes                                                                                                    | 03 M/J INTENS REA                                                                                                   | AD (MC                             | ) (NOVA                    | SP) 1                 | 88999                 | 9                                                                           |           |                 |                                                                                |         |
| Closes<br>for Paticia News<br>MU INTENS READ (MC) (NOVAS<br>KUU INTENS LANG ARTS (NOV<br>MU INTENS READ (MC) (NOVAS) | Profile for 03 M/J INTENS RE<br>Number of Students: 12<br>Grade(s): 7<br>Teacher(s): Patrola Novas<br>Usage Summary | AD (MC) (I                         | ∢OVASP) 18                 | 89999                 |                       |                                                                             |           | •               | Manage Ro<br>Edit Class Profi<br>Add a Group<br>Add a Student<br>Vanage Studen | ester   |
| MU INTENS READ (MC) (NOVAS                                                                                           | Student                                                                                                    | English 3D<br>Course B<br>Volume 1 | Fraction<br>Nation<br>Math | READ 190<br>U Stage B | READ 180<br>U Stage C | Tests<br>Entrerprise<br>Edition<br>Tests:<br>Tests:<br>College &<br>Carleer | System 44 | System 44<br>NG | Phonics<br>Inventory<br>Reading<br>Country                                     | Reading |
| Groups                                                                                                    | Brown, Troy                                                                                                    |                                    |                            | 1                     |                       |                                                                             |           |                 | 1                                                                              | · 1     |
| o (Nema)                                                                                                    | Candelario. Ray                                                                                                    |                                    |                            | 1                     |                       |                                                                             |           |                 | 1                                                                              |         |
|                                                                                                    | Foster, Keymaura                                                                                                    |                                    |                            |                       |                       |                                                                             | ~         |                 | 1 1                                                                            | . 1     |
| Students                                                                                                    | Homme, Nicholas                                                                                                    |                                    |                            | 1                     |                       |                                                                             |           |                 | 1                                                                              |         |
| nwo Troy                                                                                                    | Jarrett, Victoria                                                                                                   |                                    |                            | 1                     |                       |                                                                             |           |                 | 1                                                                              |         |
| ortelario Rav                                                                                                    | Class Totals                                                                                                    | 0                                  | 0 0                        | 10                    | 0                     | 0 0                                                                         | 2         | 0               | 2 12                                                                           | _       |
| ster, Keymaura                                                                                                    | L                                                                                                    |                                    |                            |                       |                       |                                                                             |           |                 |                                                                                |         |
| mme, Nicholas                                                                                                    | Programs                                                                                                    |                                    |                            |                       |                       |                                                                             |           |                 |                                                                                |         |
| ett, Victoria                                                                                                    |                                                                                                    |                                    |                            |                       |                       |                                                                             |           |                 |                                                                                | _       |
| /av, Kloev                                                                                                    | rSkills Tests Enterprise Edition                                                                                    |                                    | Settings                   |                       | Grading Tools         |                                                                             |           |                 |                                                                                |         |
| Janna-Nicole                                                                                                    | rSkills Tests: College & Career                                                                                     |                                    | Settings                   |                       | Grading Tools         |                                                                             | Portfolio |                 |                                                                                |         |
| ner, Delon                                                                                                    | System 44                                                                                                    |                                    | Settings                   | 1                     | Grading Tools         |                                                                             |           |                 | Certificates                                                                   |         |
| era Martinez. Chris                                                                                                  | System 44 Next Generation                                                                                           |                                    | Settings                   |                       | Assistants            |                                                                             | Portfolio |                 | Certificates                                                                   |         |
| tiago Mendoza, Helber                                                                                                | The Phonics Inventory                                                                                               |                                    | Settings                   |                       |                       |                                                                             |           |                 |                                                                                |         |
| ri-Merizalde, Sebastien                                                                                              | Reading Counts                                                                                                    |                                    | Settings                   |                       | Grading Tools         |                                                                             |           |                 | Certificates                                                                   |         |
|                                                                                                    |                                                                                                    |                                    |                            | <b></b>               |                       |                                                                             |           |                 |                                                                                |         |

3. Next to estimated reading level, click on the drop-down menu and select Below grade level

| Home Roster                      | Reports                                               | Resources             | Books     | Portfolio |                      |
|----------------------------------|-------------------------------------------------------|-----------------------|-----------|-----------|----------------------|
| My Classes                       | 03 M/J INTENS READ (N                                 | IC) (NOVASP           | ) 1889999 |           |                      |
| ✓ Classes     for Patricia Novas | The Reading Inventory Settings                        | 1                     |           | R         | Reading<br>Inventory |
| 03 M/J INTENS READ (MC) (NOVAS   |                                                       |                       |           |           |                      |
| 04 M/J INTENS LANG ARTS (NOV     |                                                       |                       | <b>`</b>  |           |                      |
| 05 M/J INTENS READ (MC) (NOVAS   | Settings Adva                                         | nced Settings         |           |           |                      |
| 08 M/J INTENS LANG ARTS (NOV     |                                                       |                       |           |           |                      |
| 07 M/J INTENS READ (MC) (NOVAS   | Use these options to adjust Reading Inventory setting | 196.                  |           |           |                      |
| 08 M/J INTENS LANG ARTS (NOV     | Test Settings                                         |                       |           |           |                      |
| ▼ Groups                         | Minimum time between completed tests: 30              | days                  |           |           |                      |
| for 03 M/J INTENS READ (         | Estimated Reading Level (initial placement only):     |                       | 3         |           |                      |
| (No items)                       |                                                       | Undetermined          |           |           |                      |
| • Students                       | Test Experience Settings                              | Far below grade level |           |           |                      |
| for 03 M/J INTENS READ (         | Require students to take practice test                | Below grade level     |           |           |                      |
| Brown, Troy                      | Allow student to choose reading interests             | On grade level        |           |           |                      |
| Candelario, Ray                  | Allow student to see reading list                     | Above grade level     |           |           |                      |
| Foster, Keymaura                 | Limit reading list to Reading Countel installed       | Far above grade level |           |           |                      |
| Homme, Nicholas                  |                                                       |                       |           |           |                      |
| Jarrett, Victoria                | Linte number of books in reading list to.             |                       |           |           |                      |
| MoVay, Kibey                     | Show student Lexile® score after test complet         | ion .                 |           |           |                      |
| Paul, Jenna-Nicole               |                                                       |                       |           |           |                      |
| Rayner, Delon                    |                                                       |                       |           |           |                      |
| Rivera Martinez, Chris           |                                                       |                       |           |           |                      |
| Santiago Mandoza, Helber         |                                                       |                       |           |           |                      |
| Viteri-Merizalde, Sebastian      |                                                       |                       |           |           |                      |
| Woods, Kendrick                  | Restore Defaults                                      |                       |           | Cano      | el & Return          |

4. Select Save. Select the next class in your Smart Bar and repeat step #3.

| Home Hoster                                                                                | Reports S Resources Books                                                                                                    | Portfolio               |
|--------------------------------------------------------------------------------------------|----------------------------------------------------------------------------------------------------|-------------------------|
| My Classes                                                                                 | 03 M/J INTENS READ (MC) (NOVASP) 1889999                                                                                                    |                         |
| v Classes<br>for Patricia Novas                                                            | The Reading Inventory Settings                                                                                                    | Reading Inventory       |
| 0 MU INTENS READ (MC) (NOVAS<br>4 MU INTENS LANG ARTS (NOV<br>6 MU INTENS READ (MC) (NOVAS | Settings Advanced Settings                                                                                                    |                         |
| 5 MU INTENS LANG ARTS (NOV<br>7 MU INTENS READ (MC) (NOVAS                                 | Use these options to adjust Reading inventory settings.                                                                                                    |                         |
| 6 MU INTENS LANG ARTS (NOV                                                                 | Test Settings           Image: Image of the set of the set of th |                         |
| tor 03 M/J INTENS READ (                                                                   | Estimated Reading Level (Initial placement only): Below grade level                                                                                                    |                         |
| Students<br>for 03 MU INTENS READ (                                                        | Require students to take practice test                                                                                                    |                         |
| own, Troy<br>andelario, Ray                                                                | Allow student to choose reading interests                                                                                                    |                         |
| oster, Keymaura<br>Iomme, Nicholas                                                         | Umit reading list to Reading Counts! Installed quizzes Umit number of books in reading list to: 10                                                                                                    |                         |
| errett, Victoria<br>IcVay, Kloey                                                           | Show student Lexile® score after test completion                                                                                                    |                         |
| aul, Janna-Nicole<br>Isyner, Delon                                                         |                                                                                                    |                         |
| entago Mandoza, Helber                                                                     |                                                                                                    |                         |
| Noods, Kendrick                                                                            | Restore Defaults Cancel & Re                                                                                                    | turn Save Save & Return |